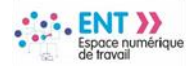

# Travailler avec Moodle en mode déconnecté

1/3. Sauvegarder un cours Moodle

2/3. Installer un Moodle hébergé « localement »

3/3. Importer un cours Moodle

## Installer un Moodle hébergé « localement »

L'émulation d'un serveur sur son poste de travail permet d'héberger et d'administrer un Moodle en mode déconnecté, lors d'une interruption de service ou de connexion. Elle nécessite des compétences avancées, c'est pourquoi la solution « clés en mains » qui installe à la fois le serveur, les bases de données et l'application Moodle, présentée en exemple, constitue une alternative abordable.

## Installation de Moodle sur son poste de travail

 Télécharger le pack « <u>Bitnami</u> <u>Moodle Stack</u> » incluant le serveur, les bases de données et le LMS Moodle, puis lancer l'installation sur le poste

 Suivre les étapes d'installation par défaut, du choix des composant et du répertoire d'installation local, les ajuster éventuellement selon vos besoins

| 🗂 Setup                                                                                                 |                                    |                   | -               | - X              |
|----------------------------------------------------------------------------------------------------|------------------------------------|-------------------|-----------------|------------------|
|                                                                                                    | Setup - Bitn                       | ami Moodle Sta    | ack             |                  |
| Welcome to the Bitnami Moodle Stack Setup Wizard.                                                       |                                    |                   |                 |                  |
|                                                                                                    |                                    |                   |                 |                  |
| <b>bitnami</b>                                                                                          |                                    |                   |                 |                  |
|                                                                                                    |                                    | < Back            | Next >          | Cancel           |
|                                                                                                    |                                    |                   |                 |                  |
| Th Setup                                                                                                |                                    |                   | -               | ×                |
| Select Components                                                                                       |                                    |                   |                 | <b>T</b>         |
| Select the components you war<br>Next when you are ready to co<br>Modele Microsoft Plugin<br>PhpMyAdmin | nt to install; clear<br>ntinue.    | the components yc | u do not want t | o install. Click |
| VMware InstallBuilder                                                                                   |                                    | < Back            | Next >          | Cancel           |
|                                                                                                    |                                    |                   |                 |                  |
| Th Setup                                                                                                |                                    |                   | -               | ×                |
| Installation folder                                                                                     |                                    |                   |                 | <b>fn</b>        |
| Please, choose a folder to insta<br>Select a folder D:\Bitnami\moo                                      | all Bitnami Moodle<br>odle-3.8.2-0 | Stack             |                 |                  |
|                                                                                                    |                                    |                   |                 |                  |
| VMware InstallBuilder                                                                                   |                                    | < Back            | Next >          | Cancel           |

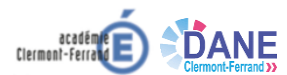

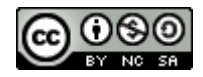

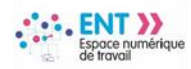

maclasseen Auvergne-Rhône-Alpes

3. Configurer vos données d'accès administrateur de Moodle

4. Nommez votre Moodle local

5. L'installation du serveur, des bases de données et de Moodle peut durer une dizaine de minutes

 Une fois terminée, ouvrir une instance Moodle « Go to Application »

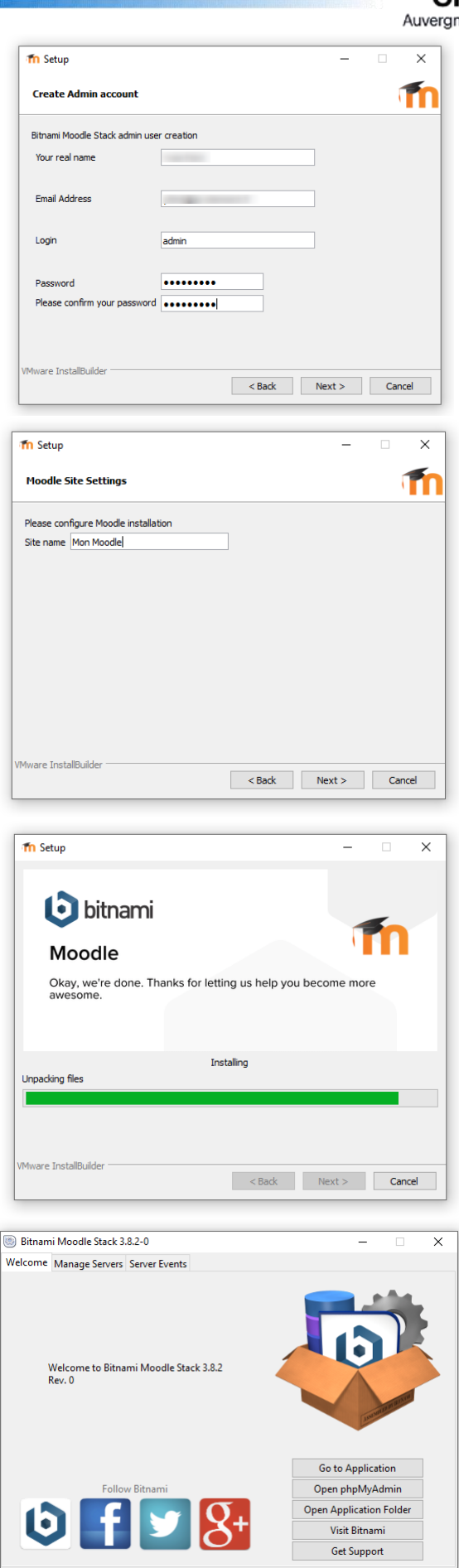

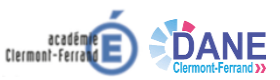

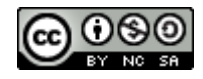

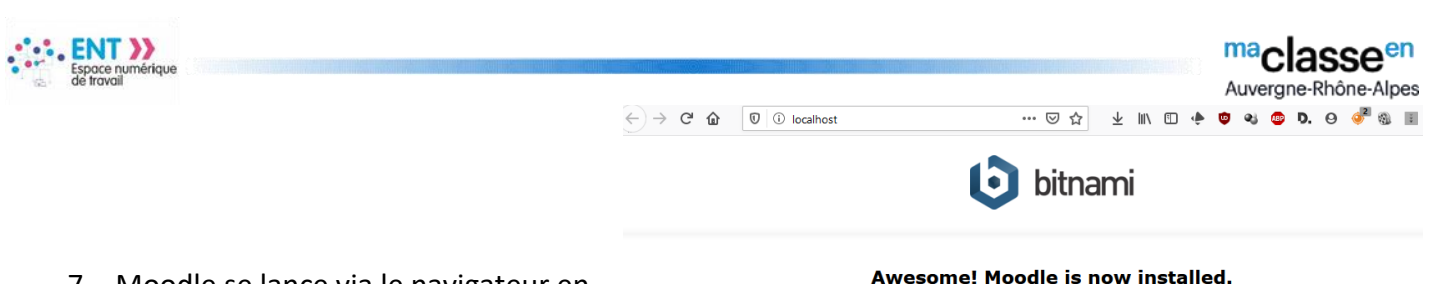

7. Moodle se lance via le navigateur en mode local URL : « localhost » comme s'il était hébergé en ligne

### Awesome! Moodle is now installed.

### Access Moodle

You just installed Moodle using Bitnami - the fastest, easiest and most secure way to deploy your favorite app.

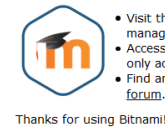

 Visit the Bitnami Moodle <u>documentation page</u> for more information on Visit the bitharin mouse use and the bit of the bit of only accessible when using 127.0.0.1 as the hostname.
Find answers to common questions or pose a new question on our <u>community</u>.

D. 0

- … ⊠ ☆ J III 🗊 🧆 0 il localhost/moodle/login/index.php
- 8. S'authentifier pour se connecter à Moodle au moyen des données saisies précédemment

- 9. Vous pouvez désormais importer un cours créé sur le Moodle de l'ENT afin de l'actualiser ou en créer un nouveau pour le transférer ensuite sur le Moodle de l'ENT
- Mon Moodle Vous avez oublié votre nom admin d'utilisateur et/ou votre mot de passe? ..... Votre navigateur doit supporter les Se souvenir du nom d'utilisateur cookies 👩 Des cours peuvent être accessibles aux visiteurs anonymes Connexion anonyme E ... v 🏠 ⊻ IIN 🗉 🔶 🕏 🖏 🚳 D. 09 🦑 ← → C ŵ 🛛 i localhost/moodle/?redirect=0 6 ž. . = = monmoodle Français (fr) -Tableau de bord Mon Moodle ο. 🖀 Accueil du site 🛗 Calendrier Fichiers personnels Aiouter une activité ou une re 🔏 Administration du site Aiouter un bloc Aiouter un cours
- 10. Pour importer le cours de l'ENT vers votre Moodle hébergé localement, suivre les tutoriels :
- 1/3. Sauvegarder un cours Moodle
- 3/3. Importer un cours Moodle
- Ajouter un cours Généraux Nom complet du cours 0 0 Restauration Nom abrégé du cours 0 0 REST Catégorie de cours 0 Miscellaneous 🗘 Visibilité du cours 0 Afficher + Date de début du cours 0 21 \$ mars ♦ 2020 ♦ 00 ♦ 00 ♦ mm Date de fin du cours 0 21 \$ mars 2021 \$ 00 **\$** 00 ≑ 🛗 🗹 Activer ÷ N° d'identification du cours 0

Tableau de bord / Administration du site / Cours / Gestion des cours et catégories / Ajouter un cours

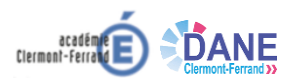

Mon Moodle

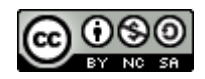